## Sommaire :

Introduction: 11

Etape 1: Activer Administrateur Local 11

Etape 2 : Mettre le PC sous le domaine Daunat 12

Etape 3 : Installer les logiciels 13

Etape 4 : vérifier dans glpi la remonté de

l'ordinateur. 14

Etape 5 : Faire les mises à jour du PC 14

## Introduction:

L'objectif est de préparer des PC sous le domaine Daunat, prêt à l'emploi.

## Etape 1: Activer Administrateur Local

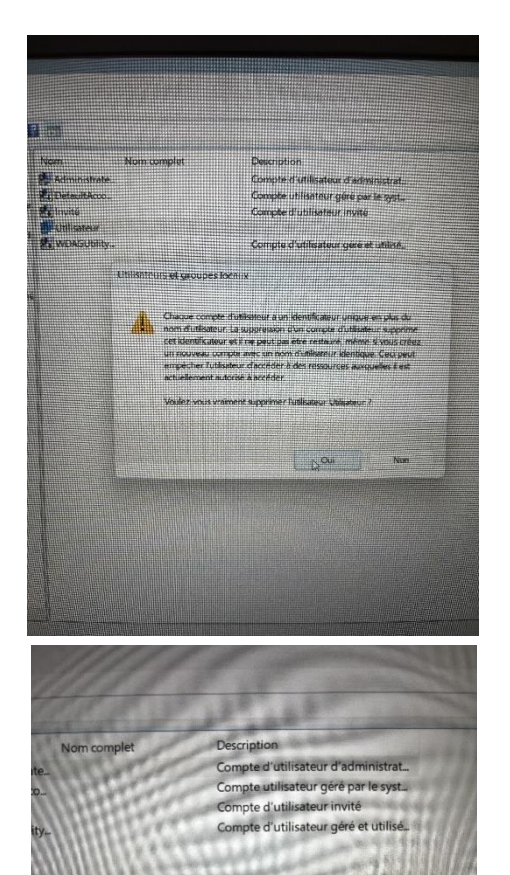

Pour de la sécurité, il faut supprimer les comptes locaux, ici on supprime le compte qui nous a servi à se connecter à l'ordi. Et pour du suivi du support plus tard, on change le mdp de l'administrateur local, et on l'active. Ce mdp sera archivé grâce au logiciel LAPS.

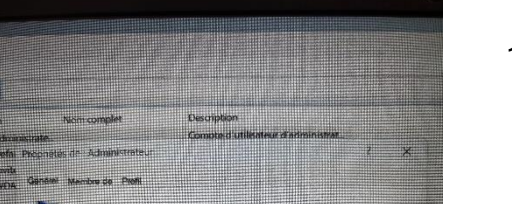

11

# Etape 2 : Mettre le PC sous le domaine Daunat

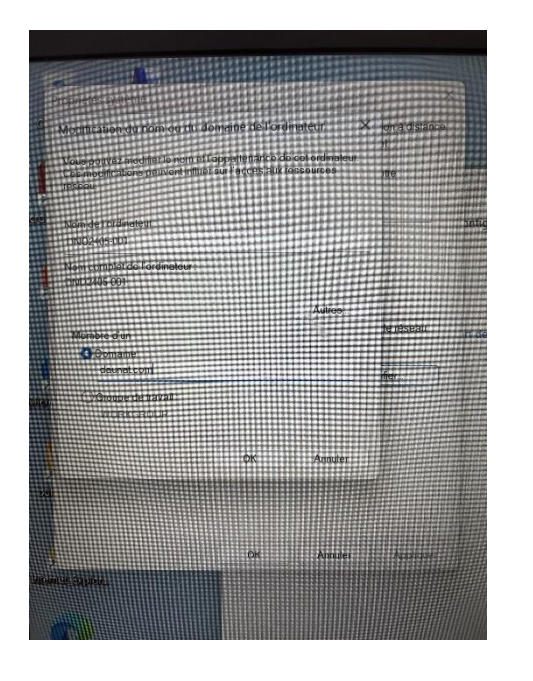

Il faut aller dans les propriétés système, et changer le nom de l'ordinateur suivant son emplacement (E), l'année (Y), et le mois (M), et son ordre de création dans le mois (C). Sous ce modèle :

EEEYYMM-CCC

Par exemple pour Rennes, en 2024, en mai, le premier du mois c'est :

SKS2405-001

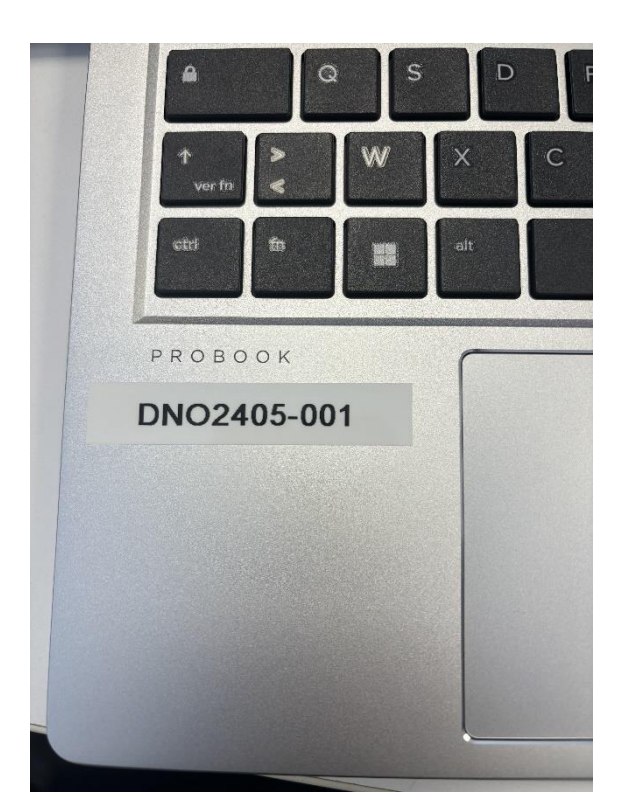

Ici pour Daunat Nord.

Il va ensuite redémarrer, et à l'entré dans une session, toutes les GPO seront redescendu sur le pc.

# Etape 3 : Installer les logiciels

Lancer les script pour supprimer les applications superflues, et pour installer les logiciels.

CF compte rendu « Script de préparation de PC »

Ces applications installées, il faut mettre les applications utiles, surtout la suite office, dans le bureau public pour que tous les utilisateurs y aient accès.

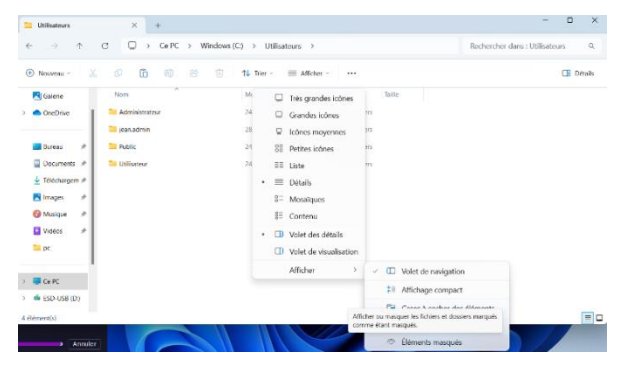

Pour accéder au bureau public il faut aller dans utilisateurs > public > activer « afficher les éléments cachés » > bureau public > et les coller

| Bureau public                      | × +                            |                   |                              |        | - | n x       |                      |
|------------------------------------|--------------------------------|-------------------|------------------------------|--------|---|-----------|----------------------|
| $\leftarrow \rightarrow -\uparrow$ | $(C) \rightarrow Utilisateurs$ | > Public > Bursar | Recharcher dans : Bureau pub | lic 9, |   |           |                      |
| 🕒 Колини - 🛛 👗                     | 0 6 0 6 0                      | 14 Tier - □ = Aff | icher - •••                  |        | c | B Détails |                      |
| Calcelo                            | Nom                            | Modifié le        | Type                         | Taile  |   |           |                      |
| >  OneDrive                        | 👧 Acrobat Reader               | 24/04/2024 16:16  | Raccourci                    | 3 Ko   |   |           |                      |
|                                    | 🏂 bureautique (dritfs)         | 10/12/2020 14:52  | Raccourci                    | 2.Ko   |   |           |                      |
| 🗖 Dureau 🛷                         | 🤧 Firefox                      | 24/04/2024 16:21  | Raccourci                    | 1 Ka   |   |           | Pour les coller ici  |
| 🛾 Documents 🥒                      | 5 Internet_Diplorer_11         | 10/12/2020 14:52  | Recound                      | 2 Ko   |   |           | Four les coller ici. |
| 🛓 Téléchargens 🖈                   | 🔧 INTRANET                     | 10/12/2020 14:52  | Recound Internet             | 1.60   |   |           |                      |
| 💌 images 🛛 🖈                       | 👦 Microsoft Edge               | 28/05/2024 15:55  | Recount                      | 3 Ko   |   |           |                      |
| 🚱 Musique 🛷                        | 🔧 RDS at home                  | 10/12/2020 14:52  | Recound Internet             | 1.60   |   |           |                      |
| 🖬 Vidéos 🛛 🖈                       | No. 2016, SATEWAT - mono ecran | 10/12/2020 14:52  | Connosion Barebu             | 14 Ko  |   |           |                      |
| 🖿 pr                               | State WAT                      | 10/12/2020 14:52  | Connexion Bareau .           | 7 Ko   |   |           |                      |
|                                    | 💬 learnifiewer Host            | 28/05/2024 16:09  | Kaccouro                     | 2 Ko   |   |           |                      |
| > 🥃 Ce PC                          |                                |                   |                              |        |   |           |                      |
| > 📫 ESD-US8 (D)                    |                                |                   |                              |        |   |           |                      |
| 10.03004400                        |                                |                   |                              |        |   |           |                      |

En parallèle dans le script, les autres applications s'installent :

| DAUNAT                                                                                                    | - 🗆 🗙                        | te D | isplayLink Graphics     | ×                                                                                                    |  |  |
|----------------------------------------------------------------------------------------------------|------------------------------|------|-------------------------|----------------------------------------------------------------------------------------------------|--|--|
| DAUNAT                                                                                                    |                              |      |                         |                                                                                                    |  |  |
|                                                                                                    | 0                            |      |                         |                                                                                                    |  |  |
| Accès non surveillé                                                                                                    |                              |      | Vérification du système | Installation terminée                                                                                                    |  |  |
| Configure this device to allow so your Computers & Contacts list.                                                                                                    | ecure unattended access from |      | Installation            |                                                                                                    |  |  |
|                                                                                                    |                              |      | Fin                     | Personnalisez votre affichage                                                                                                    |  |  |
| Contigurer                                                                                                    |                              |      |                         | Obtenez DisplayLink Manager du Microsoft Store – la mise à jour de notre outil<br>gestionnaire d'écran facilite plus que jamais la configuration de vos affichages. |  |  |
| Autoriser contrôle à d                                                                                                    | istance                      |      |                         |                                                                                                    |  |  |
| Veuillez donner votre ID au SER<br>DAUNAT.                                                                                                    | VICE INFORMATIQUE de         |      |                         |                                                                                                    |  |  |
| Votre ID                                                                                                    | Mot de passe                 |      |                         |                                                                                                    |  |  |
|                                                                                                    | www.teamviewer.com           |      |                         |                                                                                                    |  |  |
| Prêt à se connecter (connexion se connexion se connexi | écurisée).                   |      |                         | Terminer                                                                                                    |  |  |
|                                                                                                    |                              |      |                         |                                                                                                    |  |  |

Etape 4 : vérifier dans glpi la remonté de l'ordinateur.

Etape 5 : Faire les mises à jour du PC